## Intermountain Healthcare iDesktop (Citrix VDI) Installation & Access - iPhone/iPad

Note: iDesktop (Citrix VDI) access must be authorized and configured by your Regional Support Person before you can successfully log in. This tutorial assumes that you have a certain level of iOS installation knowledge and also virtual desktop usage.

1a. Go to the App Store and search for Citrix Workspace, then tap Get, authenticate (if needed) then Open:

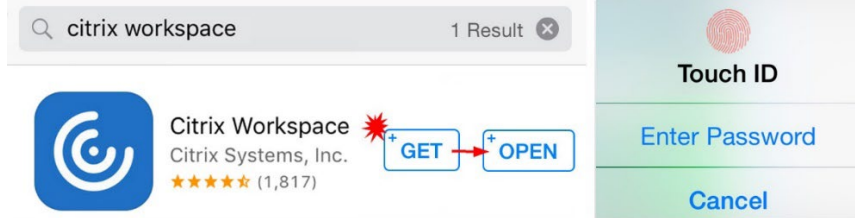

**1b.** If you do not already have *Google Chrome* installed, you will need to also download and install it from the App store using the same process as shown above. It is required because Citrix apps do not consistently launch from iOS Safari.

## 2. Open Google Chrome and go to https://idesktop.intermountain.net then step through the login process:

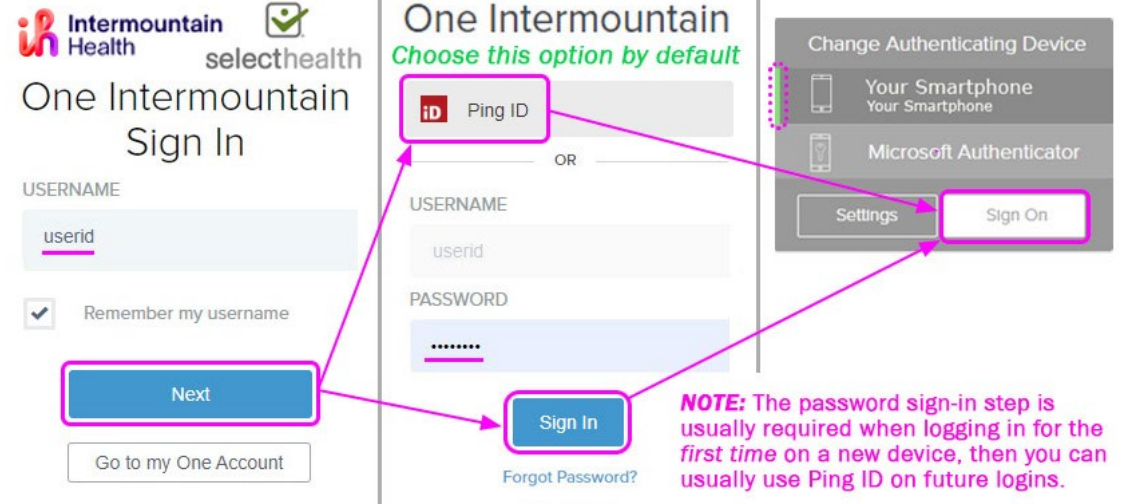

## More information about Ping ID 2-Factor Authentication (shown above) is available at the Affiliated Support Services site under the 2-Factor Auth / Portal / Email Resources header.

3a. Once logged in, press Accept on the Security Banner, which will then show the Affiliated Physician Win10 virtual desktop environment. Press Affiliated Physician:

## Security Banner

AА 🔒 idesktop.intermountai 💍 Intermountain provides Warning: access to information systems only for intermountain approved purposes. Q Desktops WGVuRGVza3RvcCA3Lng... × Only Intermountain authorized users 0 Citrix Connection File · 2 KB may access or use these systems. Intermountain may review, monitor. Affiliated audit and store information related to Details your use of its systems. By using any **Physician Win10** Intermountain system, you consent to 6 FB Intermountain monitoring your use. Intermountain will forward any evi-Do you want to download Copy to Workspace Copy to FileBrowser Copy to OneDrive dence of inappropriate use of a system or of data to Intermountain's "WGVuRGVza3RvcCA3Lng management and/or applicable law gQ29udHJvbGxlci5BZmZp enforcement agencies. Intermountain bGlhdGVkIFBoeXNpY2lhbi is not responsible for the content of 6 i Edis any system or application outside of BXaW4xMCAkUzYxLT.ica"? Intermountain's control. Intermountain does not guarantee the privacy or Download security of any Intermountain system, or of your personal information. PTS в C i WGVuRGV...YxLTc3.ica Open in.. × Accept

3b. This will download a Citrix .ica file, which shows at the bottom of the screen. Press Open in... Scroll right until you see Copy to Workspace, then press it to open the Windows Virtual Desktop in Citrix Workspace.